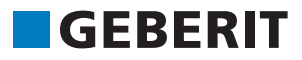

# AUTODESK® REVIT® PLUG-IN **STRUČNÝ NÁVOD** Geberit BIM Catalogue

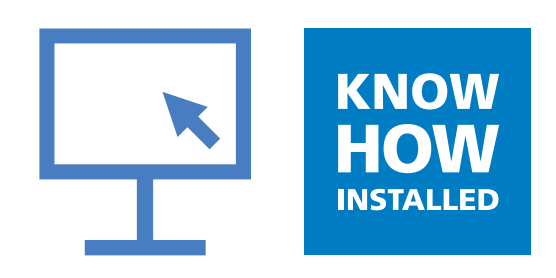

#### Impressum

Tento návod a v něm popsaný software je součástí licenčního ujednání a smí se používat nebo kopírovat jen v souladu s licenčními podmínkami. Obsah tohoto návodu je určen výhradně pro informační účely, může se bez předchozího upozornění měnit a nesmí být považován za závazek společnosti **Geberit** International AG. **Geberit** International AG neposkytuje žádnou jistotu nebo záruku ohledně správnosti a přesnosti údajů v návodu.

Jakákoli zmínka o názvech společností ve vzorových příkladech slouží pouze pro demonstrační účely. Až na níže uvedené výjimky není úmyslně odkazováno na skutečně existující organizace.

V návodu jsou uvedeny následující firmy a značky:

- Geberit a logo Geberit jsou značkami skupiny Geberit ve Švýcarsku a v dalších zemích
- Microsoft a Windows 10 jsou značky Microsoft Corporation v USA a v dalších zemích
- Revit® je značka firmy Autodesk GmbH ve Velké Británii a v dalších zemích

© Copyright 2019, Geberit International AG. Všechna práva vyhrazena.

Geberit International AG

Schachenstrasse 77

CH-8645 Jona

E-mail: documentation@geberit.com

## **OBSAH**

| 1 | K tomuto dokumentu                                                    | 4  |
|---|-----------------------------------------------------------------------|----|
|   | 1.1 Značky a symboly                                                  | 4  |
|   | 1.2 Zvýraznění                                                        | 4  |
| 2 | Plug-in Geberit BIM Catalogue                                         | 5  |
| 3 | Technické požadavky                                                   | 5  |
| 4 | Instalace                                                             | 6  |
| 5 | Ovládání                                                              | 7  |
|   | 5.1 Volba regionálních nastavení                                      | 7  |
|   | 5.2 Volba výrobků                                                     | 8  |
|   | 5.3 Úprava náhledu v oblasti kategorie výrobků (Products of category) | 11 |
|   | 5.4 Vložení výrobků                                                   | 11 |
|   | 5.5 Anonymizace informace o výrobcích                                 | 12 |
|   | 5.6 Nastavení výškového posunu u instalačních prvků                   | 13 |
|   | 5.7 Nastavení referenční úrovně při výškovém posunu                   | 14 |
|   | 5.8 Zkrácení tvarovek                                                 | 14 |
|   | 5.9 Zohlednění ztrát při svařování u tvarovek                         | 16 |
|   | 5.10 Rozlišování tvarovek se stejnou jmenovitou světlostí             | 18 |
|   | 5.11 Nastavení závitů na jmenovitou světlost                          | 20 |
| 6 | Doplňující informace                                                  | 22 |
| 7 | Podpora                                                               | 23 |

# **1 K TOMUTO DOKUMENTU**

#### 1.1 Značky a symboly

V této nápovědě jsou použity následující značky a symboly:

| Symbol        | Název      | Význam                                                                                                    |
|---------------|------------|----------------------------------------------------------------------------------------------------|
|               | Тір        | Tipy pro snazší nebo lepší postup                                                                                |
|               | Poznámka   | Základní informace k určitému postupu                                                                            |
| ▶<br>1.<br>2. | Činnost    | Návody k činnostem, které sestávají jen<br>z jednoho kroku.<br>Návody k činnostem s více kroky jsou<br>číslovány |
| $\checkmark$  | Předpoklad | Předpoklad musí být splněn                                                                                       |
| ÷             | Výsledek   | Výsledek návodu k činnosti                                                                                       |

#### 1.2 Zvýraznění

Kombinace kláves jsou v textu znázorněny následujícím způsobem: **STRG** + **C**. Odpovídající kombinace kláves pro klávesnici s anglickým označením kláves je uvedena v závorkách (**CTRL** + **C**).

Dialogové prvky softwaru jsou znázorněny následujícím způsobem: karta nebo okno nebo položka menu.

Tlačítka softwaru jsou znázorněna následujícím způsobem: OK.

### **2 PLUG-IN GEBERIT BIM CATALOGUE**

Plug-in Geberit BIM Catalogue byl vyvinut speciálně pro Autodesk® Revit®.

Tento plug-in poskytuje uživateli programu Revit® knihovnu výrobků Geberit pro plánování jeho projektu.

Data se přitom načítají přímo z PIM systému Geberit a importují do programu Revit®.

# **3 TECHNICKÉ POŽADAVKY**

Pro instalaci plug-inu jsou zapotřebí následující technické požadavky.

Platí pro plug-in verze 1.0.0.

| Operační systém:        | Windows 10                             |
|-------------------------|----------------------------------------|
| Verze Autodesk® Revit®: | 2018.3 nebo vyšší / 2019 / 2020 / 2021 |

## **4 INSTALACE**

Pro instalaci plug-inu je zapotřebí oprávnění správce počítače.

- 1. V prohlížeči načtěte následující stránku a stáhněte si plug-in Geberit BIM Catalogue: www.geberit.cz/ bim.
- 2. Rozbalte stažený soubor zip.
- 3. Dvakrát klikněte na instalační soubor Setup.exe

| B OEDERT DIM Catalogue S | etup — 🗆 🗙                                                                                                    |
|--------------------------|----------------------------------------------------------------------------------------------------|
| Ð                        | Welcome to the GEBERIT BIM Catalogue<br>Setup Wizard                                                                                   |
|                          | The Setup Wizard will install GEBERIT BIM Catalogue on your<br>computer. Click Next to continue or Cancel to exit the Setup<br>Wizard. |
|                          |                                                                                                    |

# 5 OVLÁDÁNÍ

#### 5.1 Volba regionálních nastavení

Dříve než začnete hledat výrobky **Geberit** v programu Autodesk® Revit® a budete je vkládat do svého BIM projektu, je třeba provést regionální nastavení. S tímto nastavením budou vybírány dostupné výrobky ze sortimentu **Geberit** zvolené země.

|    | Geberit doporučuje v rámci jednoho projektu neměnit regionální nastavení.                                                                                                    |
|----|----------------------------------------------------------------------------------------------------|
| 1. | V panelu nabídky Autodesk® Revit® klikněte na kartu Add-Ins.                                                                                                    |
|    | R To Do To Constant Annotate Analyze Massing & Site Collaborate View Manage Add-Ins BIM Interoperability Tools Modify Con-                                                                                                    |
|    | Nodify       Set       For       Help       Profer       Ansicht       For       Ansicht       For       For </th                                                                                                    |
| 2. | Klikněte na BIM Catalogue.                                                                                                    |
|    | ✓ Otevře se okno BIM Catalogue.                                                                                                    |
|    | BIM Catalogue X                                                                                                    |
|    | GEBERIT                                                                                                    |
|    | Load Regional settings 😥                                                                                                    |
|    | Select a category                                                                                                    |
|    | Select a category:                                                                                                    |
|    |                                                                                                    |
|    |                                                                                                    |
|    |                                                                                                    |
|    |                                                                                                    |
|    |                                                                                                    |
|    |                                                                                                    |
|    |                                                                                                    |
|    |                                                                                                    |
|    | Orientation: Image size:                                                                                                    |
|    | Primary Image Y Small Y                                                                                                    |
|    | Product for the second second se |
|    | Products of category:                                                                                                    |
|    | Image Name                                                                                                    |
|    | indge nome                                                                                                    |
|    |                                                                                                    |
|    | Show in table mode                                                                                                    |
|    |                                                                                                    |

- 3. Klikněte na Regional settings.
  - ✓ Otevře se okno **Regional settings**.

| Regional settings for the Cat | alog × |
|-------------------------------|--------|
| Continent:                    |        |
| Africa                        | Ŷ      |
| Country:                      |        |
| South Africa                  | v      |
| Localisation:                 |        |
| en-NT                         | Ŷ      |
| ОК                            | Cancel |

- 4. Zvolte Continent, Country a Localisation.
- 5. Pro potvrzení nastavení klikněte na OK.
- 6. V okně BIM Catalogue klikněte na Load, aby se nahrál dostupný sortiment výrobků zvolené země.

#### 5.2 Volba výrobků

Všechny výrobky dostupné v sortimentu jsou uvedeny ve stromové struktuře. Stromová struktura odpovídá struktuře v online katalogu příslušné země.

Kategorie výrobků jsou ve stromové struktuře znázorněny šedě, volitelné skupiny výrobků černě.

| BIM Catalogue                                                   | ×      |  |
|-----------------------------------------------------------------|--------|--|
| GEBERIT                                                         |        |  |
| Load Regional settings                                          |        |  |
| Select a category:                                              |        |  |
| ▲ Systems                                                       | $\sim$ |  |
| Bathroom Systems                                                |        |  |
| <ul> <li>Installation and Flushing Systems</li> </ul>           |        |  |
| ▲ Geberit Duofix                                                |        |  |
| <ul> <li>System walls</li> <li>Installation elements</li> </ul> |        |  |
| Flements for WCs                                                |        |  |
| Elements for washbasins                                         |        |  |
| Elements for washbasins<br>Elements for bidets                  |        |  |
| Elements for urinals                                            |        |  |
| Elements for showers with wall drain                            |        |  |
| Elements for showers and bathtubs                               |        |  |
| Elements for loads 🗸 🗸                                          |        |  |
| Orientation: Image size:                                        |        |  |
| Primary Image V Small V                                         |        |  |
| Products of category:                                           |        |  |
| <i>yy-</i>                                                      |        |  |
| Image Name                                                      |        |  |
| Image Name                                                      |        |  |
|                                                                 |        |  |
| Channin table made                                              |        |  |
|                                                                 |        |  |

**1.** Klikněte na trojúhelník () ve stromové struktuře, aby se otevřela položka **Systems**.

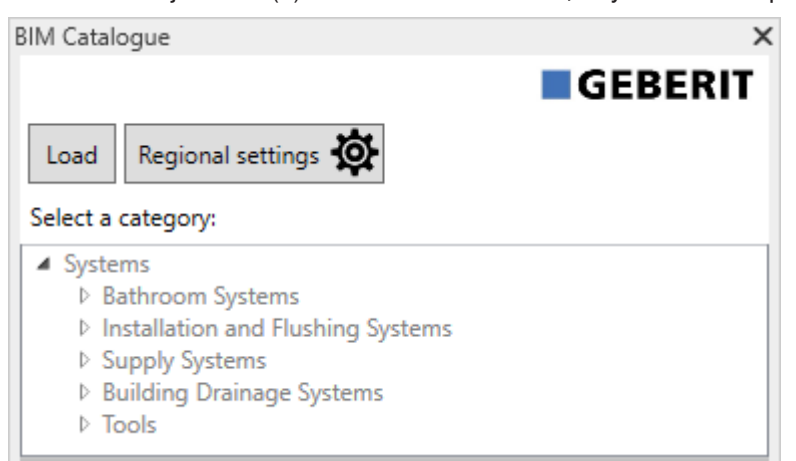

2. Stejným způsobem otevřete požadovanou kategorii výrobků a přejděte k požadované skupině výrobků.

| Load Regional settings 🏠<br>Select a category:                                                                                                    | BIM Catalogu | Je                                        | ×      |
|----------------------------------------------------------------------------------------------------|--------------|-------------------------------------------|--------|
| Select a category:    Select a category:      Systems                                                                                                    | Load R       | egional settings                          | IT     |
| <ul> <li>Systems</li> <li>Bathroom Systems</li> <li>Installation and Flushing Systems</li> <li>Geberit Duofix</li> <li>System walls</li> <li>Installation elements</li> </ul> | Select a cat | egory:                                    |        |
| <ul> <li>Bathroom Systems</li> <li>Installation and Flushing Systems</li> <li>Geberit Duofix</li> <li>System walls</li> <li>Installation elements</li> </ul>                  | ▲ Systems    |                                           | $\sim$ |
| <ul> <li>Installation and Flushing Systems</li> <li>Geberit Duofix</li> <li>▷ System walls</li> <li>Installation elements</li> </ul>                                          | Bath         | room Systems                              |        |
| <ul> <li>✓ Geberit Duofix</li> <li>▷ System walls</li> <li>✓ Installation elements</li> </ul>                                                                                 | 🔺 Insta      | Ilation and Flushing Systems              |        |
| <ul> <li>System walls</li> <li>Installation elements</li> </ul>                                                                                                    | <b>⊿</b> G   | Jeberit Duofix                            |        |
| Installation elements                                                                                                    |              | System walls                              |        |
|                                                                                                    |              | <ul> <li>Installation elements</li> </ul> |        |
| Elements for WCs                                                                                                    |              | Elements for WCs                          |        |
| Elements for washbasins                                                                                                    |              | Elements for washbasins                   |        |
| Elements for bidets                                                                                                    |              | Elements for bidets                       |        |
| Elements for urinals                                                                                                    |              | Elements for urinals                      |        |
| Elements for showers with wall drain                                                                                                    |              | Elements for showers with wall drain      |        |
| Elements for showers and bathtubs                                                                                                    |              | Elements for showers and bathtubs         |        |
| Elements for loads                                                                                                    |              | Elements for loads                        |        |
| ▷ Accessories ∨                                                                                                    |              | Accessories                               | $\sim$ |

✓ Po označení skupiny výrobků se v oblasti **Products of category** zobrazí dostupné výrobky.

| Clean Settings Image Systems         Select a category: <ul> <li>Systems</li> <li>Bathroom Systems</li> <li>Installation and Flushing Systems</li> <li>System walls</li> <li>Installation elements</li> <li>Elements for WCs</li> <li>Elements for bidets</li> <li>Elements for bidets</li> <li>Elements for showers with wall drain</li> <li>Elements for showers and bathtubs</li> <li>Elements for showers and bathtubs</li> <li>Elements for loads</li> <li>Accessories</li> </ul> Orientation:       Image size:         Prinducts of category:       Small *         Systems/Installation and Flushing Systems/Geberit Duofix/Installation         Image       Name         Seberit Duofix element for wall-hung WC, 112 cm, with Omega concealed cistern 12 cm         Seberit Duofix element for wall-hung WC, 112 cm, with Sigma concealed cistern 12 cm         Seberit Duofix element for wall-hung WC, 112 cm, with Sigma concealed cistern 12 cm         Seberit Duofix element for wall-hung WC, 112 cm, with Sigma concealed cistern 12 cm         Seberit Duofix element for wall-hung WC, 112 cm, with Sigma concealed cistern 12 cm         Seberit Duofix element for wall-hung WC, 112 cm, with Sigma concealed cistern 12 cm         Seberit Duofix element for wall-hung WC, 112 cm, with Sigma concealed cistern 12 cm |                                                                                                    | 3IM Catalogue 🗙 🗙                                                                                                    |      |  |
|----------------------------------------------------------------------------------------------------|----------------------------------------------------------------------------------------------------|----------------------------------------------------------------------------------------------------|------|--|
| Load       Regional settings         Select a category: <ul> <li>Systems</li> <li>Bathroom Systems</li> <li>Installation and Flushing Systems</li> <li>Geberit Duofix</li> <li>System walls</li> <li>Installation elements</li> <li>Elements for WCs</li> <li>Elements for bidets</li> <li>Elements for showers with wall drain</li> <li>Elements for showers and bathtubs</li> <li>Elements for loads</li> <li>Accessories</li> </ul> Orientation:         Image size:           Primary Image         Small           Products of category:           Systems/Installation and Flushing Systems/Geberit Duofix/Installation           Image         Name           Image         Seberit Duofix element for wall-hung WC, 112 cm, with Omega concealed cistern 12 cm           Systems         Geberit Duofix element for wall-hung WC, 112 cm, with Sigma concealed cistern 12 cm           System Sigma concealed cistern 12 cm         Seberit Duofix element for wall-hung WC, 112 cm, with Sigma concealed cistern 12 cm                                                                                                    | GEBERI                                                                                                    |                                                                                                    |      |  |
| Select a category:                                                                                                    | Load Regional settings                                                                                                    |                                                                                                    |      |  |
| <ul> <li>Systems         <ul> <li>Bathroom Systems</li> <li>Installation and Flushing Systems</li> <li>Geberit Duofix             <ul> <li>System walls</li> <li>Installation elements</li> <li>Elements for WCs</li> <li>Elements for bidets</li> <li>Elements for showers with wall drain</li> <li>Elements for showers and bathtubs</li> <li>Elements for loads</li> <li>Accessories</li> <li>Small ×</li> <li>Products of category:</li> <li>Systems/Installation and Flushing Systems/Geberit Duofix/Installation</li> <li>Image Name</li> <li>Geberit Duofix element for wall-hung WC, 112 cm, with Omega concealed cistern 12 cm</li> <li>Geberit Duofix element for wall-hung WC, 112 cm, with Sigma concealed cistern 12 cm</li> <li>Geberit Duofix element for wall-hung WC, 112 cm, with Sigma concealed cistern 12 cm</li> <li>Show in table mode</li></ul></li></ul></li></ul>                                                                                                    | Select a category:                                                                                                    |                                                                                                    |      |  |
| Elements for showers and bathtubs   Elements for loads   > Accessories   Orientation: Image size: Primary Image  Small  Small  Products of category: Systems/Installation and Flushing Systems/Geberit Duofix/Installatio Image Reberit Duofix element for wall-hung WC, 112 cm, with Omega concealed cistern 12 cm  Geberit Duofix element for wall-hung WC, 112 cm, with Sigma concealed cistern 12 cm  Geberit Duofix element for wall-hung WC, 112 cm, with Sigma concealed cistern 12 cm  Show in table mode                                                                                                    | <ul> <li>Systems</li> <li>Bathroom Systems</li> <li>Installation and Flushing Systems</li> <li>Geberit Duofix</li> <li>System walls</li> <li>Installation elements</li> <li>Elements for WCs</li> <li>Elements for washbasins</li> <li>Elements for bidets</li> <li>Elements for urinals</li> <li>Elements for showers with wall drain</li> </ul> |                                                                                                    |      |  |
| Orientation:       Image size:         Primary Image ×       Small ×         Products of category:       Systems/Installation and Flushing Systems/Geberit Duofix/Installation         Image       Name         Image       Name         Image       Geberit Duofix element for wall-hung WC, 112 cm, with Omega concealed cistern 12 cm         Image       Geberit Duofix element for wall-hung WC, 112 cm, with Sigma concealed cistern 12 cm         Image       Geberit Duofix element for wall-hung WC, 112 cm, with Sigma concealed cistern 12 cm         Image       Seberit Duofix element for wall-hung WC, 112 cm, with Sigma concealed cistern 12 cm         Image       Seberit Duofix element for wall-hung WC, 112 cm, with Sigma concealed cistern 12 cm         Image       Seberit Duofix element for wall-hung WC, 112 cm, with Sigma concealed cistern 12 cm, barrier-free         Image       Show in table mode                                                                                                    | Elements for showers and bathtubs<br>Elements for loads<br>> Accessories                                                                                                    |                                                                                                    |      |  |
| Products of category:         Systems/Installation and Flushing Systems/Geberit Duofix/Installation         Image       Name         Image       Reberit Duofix element for wall-hung WC, 112 cm, with Omega concealed cistern 12 cm         Image       Geberit Duofix element for wall-hung WC, 112 cm, with Sigma concealed cistern 12 cm         Image       Geberit Duofix element for wall-hung WC, 112 cm, with Sigma concealed cistern 12 cm         Image       Geberit Duofix element for wall-hung WC, 112 cm, with Sigma concealed cistern 12 cm         Image       Geberit Duofix element for wall-hung WC, 112 cm, with Sigma concealed cistern 12 cm, barrier-free         Image       Show in table mode                                                                                                    | Orientation: Image size:<br>Primary Image   Small                                                                                                    |                                                                                                    |      |  |
| Systems/Installation and Flushing Systems/Geberit Duofix/Installation         Image       Name         Image       Name         Geberit Duofix element for wall-hung WC, 112 cm, with Omega concealed cistern 12 cm         Image       Geberit Duofix element for wall-hung WC, 112 cm, with Sigma concealed cistern 12 cm         Image       Geberit Duofix element for wall-hung WC, 112 cm, with Sigma concealed cistern 12 cm         Image       Geberit Duofix element for wall-hung WC, 112 cm, with Sigma concealed cistern 12 cm         Image       Geberit Duofix element for wall-hung WC, 112 cm, with Sigma concealed cistern 12 cm, barrier-free         Image       Geberit Duofix element for wall-hung WC, 112 cm, with Sigma concealed cistern 12 cm, barrier-free         Image       Geberit Duofix element for wall-hung WC, 112 cm, with Sigma concealed cistern 12 cm, barrier-free         Image       Geberit Duofix element for wall-hung WC, 112 cm, with Sigma concealed cistern 12 cm, barrier-free                                                                                                    | Primary Im                                                                                                    | age 🔨 Small 👻                                                                                                    |      |  |
| Image       Name         Image       Geberit Duofix element for wall-hung WC, 112 cm, with Omega concealed cistern 12 cm         Image       Geberit Duofix element for wall-hung WC, 112 cm, with Sigma concealed cistern 12 cm         Image       Geberit Duofix element for wall-hung WC, 112 cm, with Sigma concealed cistern 12 cm         Image       Geberit Duofix element for wall-hung WC, 112 cm, with Sigma concealed cistern 12 cm, barrier-free         Image       Show in table mode                                                                                                    | Primary Im<br>Products of                                                                                                    | age Small Small Category:                                                                                                    |      |  |
| Geberit Duofix element for wall-hung WC, 112 cm, with Omega concealed cistern 12 cm         Geberit Duofix element for wall-hung WC, 112 cm, with Sigma concealed cistern 12 cm         Geberit Duofix element for wall-hung WC, 112 cm, with Sigma concealed cistern 12 cm         Geberit Duofix element for wall-hung WC, 112 cm, with Sigma concealed cistern 12 cm         Show in table mode                                                                                                    | Products of<br>Systems/Ins                                                                                                    | age Small Category:<br>tallation and Flushing Systems/Geberit Duofix/Installa                                                                                                    | atio |  |
| Geberit Duofix element for wall-hung WC, 112 cm,<br>with Sigma concealed cistern 12 cm<br>Geberit Duofix element for wall-hung WC, 112 cm,<br>with Sigma concealed cistern 12 cm, barrier-free                                                                                                    | Products of<br>Systems/Ins<br>Image                                                                                                    | age Small Category:<br>tallation and Flushing Systems/Geberit Duofix/Install:<br>Name                                                                                                    | atio |  |
| Geberit Duofix element for wall-hung WC, 112 cm,<br>with Sigma concealed cistern 12 cm, barrier-free                                                                                                    | Primary Im<br>Products of<br>Systems/Ins<br>Image                                                                                                    | age Small Category:<br>tallation and Flushing Systems/Geberit Duofix/Installa<br>Name<br>Geberit Duofix element for wall-hung WC, 112 cm,<br>with Omega concealed cistern 12 cm                                                                                                    | atio |  |
| ✔ Show in table mode                                                                                                    | Products of<br>Systems/Ins<br>Image                                                                                                    | age Small Category:<br>tallation and Flushing Systems/Geberit Duofix/Installation<br>Rame<br>Geberit Duofix element for wall-hung WC, 112 cm,<br>with Omega concealed cistern 12 cm<br>Geberit Duofix element for wall-hung WC, 112 cm,<br>with Sigma concealed cistern 12 cm                                                                                                    | atio |  |
|                                                                                                    | Products of<br>Systems/Ins<br>Image                                                                                                    | age Small Small Category:<br>tallation and Flushing Systems/Geberit Duofix/Install:<br>Name<br>Geberit Duofix element for wall-hung WC, 112 cm,<br>with Omega concealed cistern 12 cm<br>Geberit Duofix element for wall-hung WC, 112 cm,<br>with Sigma concealed cistern 12 cm<br>Geberit Duofix element for wall-hung WC, 112 cm,<br>with Sigma concealed cistern 12 cm                                                                                           | atio |  |
|                                                                                                    | Primary Im<br>Products of<br>Systems/Ins<br>Image                                                                                                    | age Small Small Category:<br>tallation and Flushing Systems/Geberit Duofix/Install.<br>Name<br>Geberit Duofix element for wall-hung WC, 112 cm,<br>with Omega concealed cistern 12 cm<br>Geberit Duofix element for wall-hung WC, 112 cm,<br>with Sigma concealed cistern 12 cm<br>Geberit Duofix element for wall-hung WC, 112 cm,<br>with Sigma concealed cistern 12 cm<br>Seberit Duofix element for wall-hung WC, 112 cm,<br>with Sigma concealed cistern 12 cm | atio |  |

Semafor ve sloupci **Image** signalizuje, zda lze výrobek použít pro BIM plánování a zda je ke stažení dostupná produktová řada Revit®.

| Symbol | Popis                                                                                                    |
|--------|----------------------------------------------------------------------------------------------------|
| 00     | Výrobek lze použít pro BIM plánování. Produktová řada Revit® je k dispozici.                                  |
| 0      | Výrobek je relevantní pro BIM, ale nemůže se použít, protože ještě není dostupná produk-<br>tová řada Revit®. |
|        | Výrobek není relevantní pro digitální plánování nebo byl nedávno přidán do sortimentu.                        |

V případě potřeby si můžete v oblasti **Products of category** upravit náhled (viz "Úprava náhledu v oblasti kategorie výrobků (Products of category)", strana 11).

#### 5.3 Úprava náhledu v oblasti kategorie výrobků (Products of category)

Standardně jsou výrobky v oblasti **Products of category** zobrazovány jako tabulka s příslušnou fotografií výrobku. V případě potřeby si můžete tento náhled upravit prostřednictvím polí se seznamem **Orientation** a **Image size** nebo aktivací resp. deaktivací zaškrtávacího políčka **Show in table mode**.

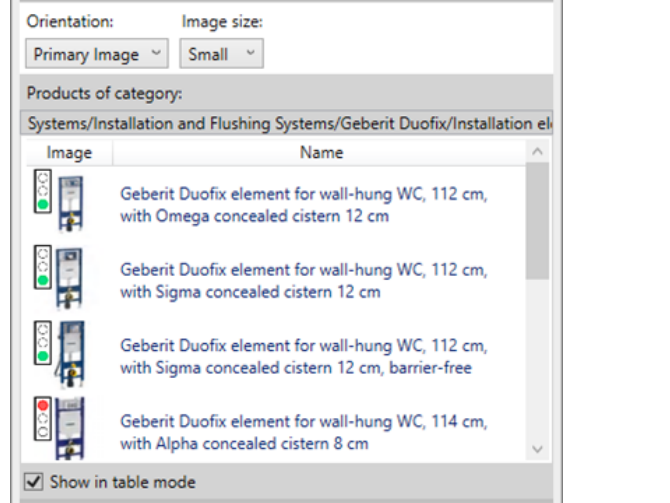

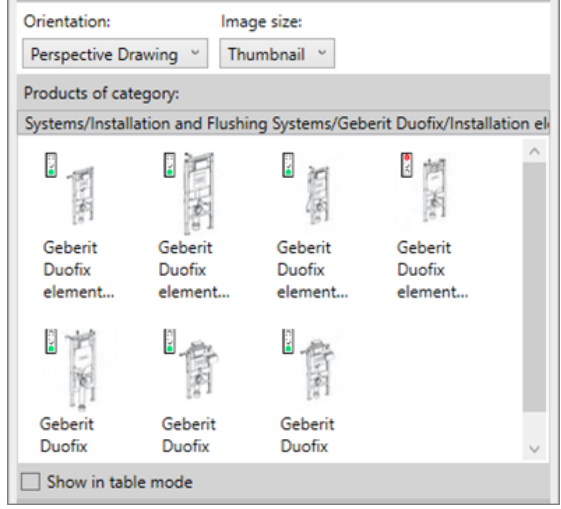

#### 5.4 Vložení výrobků

- 1. V oblasti Products of category dvakrát klikněte na požadovaný výrobek.
  - ✓ Všechny výrobky, které lze použít pro BIM plánování, se stáhnou z PIM systému Geberit.
- 2. Pro vložení výrobku klikněte na požadované místo ve vašem BIM projektu.

Vložíte-li trubku z oblasti Zásobovací systémy nebo Odvodňovací systémy budov, automaticky se načtou i nejdůležitější tvarovky, které jsou nutné pro předvolby trasy.

#### 5.5 Anonymizace informace o výrobcích

Veřejné soutěže většinou vyžadují plánování nezávislé na výrobci. Plug-in umožňuje přepínat mezi neutrálními informacemi o výrobcích (LOD300) a informacemi o výrobcích vztahujícími se k výrobci (LOD400).

- 1. Označte jednu instanci výrobku ve vašem BIM projektu.
- 2. V okně Properties klikněte na Edit Type.
  - ✓ Otevře se okno **Type Properties**.
- 3. V oblasti Identity Data aktivujte zaškrtávací políčko LOD300.
  - ✓ U všech dostupných instancí výrobku se informace, jako např. Article number, Manufacturer, Model a Description nahradí neutrálními informacemi.

| Identity Data        |                                            | \$ |
|----------------------|--------------------------------------------|----|
| Article number       | n/a                                        | Π  |
| Assembly Code        |                                            |    |
| Cost                 |                                            |    |
| Description          | concealed cistern support frame for toilet |    |
| Keynote              |                                            |    |
| LOD300               |                                            |    |
| LOD400               |                                            | Π  |
| Manufacturer         | generic                                    | Π  |
| Model                | -                                          | П  |
| Type Comments        |                                            |    |
| Type Image           |                                            | П  |
| URL                  |                                            |    |
| Assembly Description |                                            | П  |
| Type Mark            |                                            | Π  |
| OmniClass Number     | 23.45.05.21.11.11                          | Π  |
| OmniClass Title      | Water Operated Water Closets               |    |
| Code Name            |                                            | П  |

4. Pro potvrzení nastavení klikněte na OK.

#### 5.6 Nastavení výškového posunu u instalačních prvků

Instalační prvky **Geberit** Duofix lze vyrovnat pomocí výškově nastavitelných podpěr. Tím lze vyrovnat výškový posun tloušťky podlahy o 0–20 cm.

Plug-in umožňuje nastavit tento výškový posun individuálně pro každou instanci výrobku.

- 1. Označte jednu nebo několik instancí prvku Duofix ve vašem BIM projektu.
- 2. V okně Properties přejděte v oblasti Constraints na parametr Thickness of finished floor.

| Plumbing Fixtures (1)       | ✓ 🖯 Edit Type   |
|-----------------------------|-----------------|
| Constraints                 | * ^             |
| Front actuation             |                 |
| Top actuation               |                 |
| Angle                       | 45.00°          |
| On Finished Floor Level     |                 |
| Fastening distance 180mm    |                 |
| Fastening distance 230mm    |                 |
| Thickness of finished floor | 200.000         |
| Warning                     | =               |
| Level                       | Level 1         |
| Host                        | Level : Level 1 |
| Offset                      | 0.000           |

- 3. Zadejte požadovanou hodnotu pro výškový posun v [mm].
- 4. Pro převzetí nastavení klikněte na Apply.

#### 5.7 Nastavení referenční úrovně při výškovém posunu

Aby váš BIM projekt správně realizoval výškový posun instalačních prvků **Geberit** Duofix, je důležité zadat referenční úroveň.

Referenční úrovní přitom může být úroveň čisté podlahy nebo hotová podlaha.

- 1. Označte jednu nebo několik instancí prvku Duofix ve vašem BIM projektu.
- 2. V okně Properties přejděte do oblasti Constraints.
- 3. Aktivujte zaškrtávací políčko On Finished Floor Level.
  - ✓ Aktivovaná je referenční úroveň hotová podlaha.

| Plumbing Fixtures (1)       | ~               | 🔠 Edit Type |
|-----------------------------|-----------------|-------------|
| Constraints                 |                 | * ^         |
| Front actuation             | $\checkmark$    |             |
| Top actuation               |                 |             |
| Angle                       | 45.00°          |             |
| On Finished Floor Level     |                 |             |
| Fastening distance 180mm    |                 |             |
| Fastening distance 230mm    |                 |             |
| Thickness of finished floor | 200.000         |             |
| Warning                     | -               |             |
| Level                       | Level 1         |             |
| Host                        | Level : Level 1 |             |
| Offset                      | 0.000           |             |

4. Pro převzetí nastavení klikněte na Apply.

#### 5.8 Zkrácení tvarovek

Způsob montáže nebo instalace na stavbě vyžaduje zkrácení tvarovek. Všechny tvarovky **Geberit** odvodňovacích systémů budov, které lze zkrátit, mají rozměr zkrácení K, který uvádí maximální přípustné zkrácení na jedno připojení.

Hodnoty maximálního zkrácení každé tvarovky jsou uvedeny jak v online, tak i v tištěném katalogu Geberit.

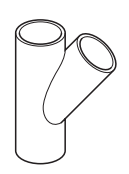

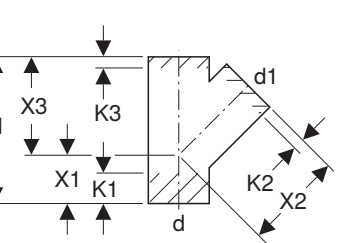

V plug-inu jsou maximální povolené rozměry zkrácení na připojení uvedeny v okně **Properties** v oblasti **Dimensions**.

| Properties                                          |                         |                                        | Х  |
|-----------------------------------------------------|-------------------------|----------------------------------------|----|
| Geberit HDPE branch fitting 4<br>DN40-300 / ø40-315 | 15°_PRO_101557          |                                        | •  |
| Pipe Fittings (1)                                   | \<br>\                  | Edit Typ                               | )e |
| Constraints                                         |                         | \$                                     | ^  |
| Max cutting length at connection 01                 | 55.0                    |                                        |    |
| Max cutting length at connection 02                 | 20.0                    |                                        |    |
| Max cutting length at connection 03                 | 20.0                    |                                        |    |
| Weld loss at connection 01                          |                         |                                        |    |
| Weld loss at connection 02                          |                         |                                        |    |
| Weld loss at connection 03                          |                         |                                        |    |
| angle                                               | 45.00°                  |                                        |    |
| connection_diameter1                                | 100.0                   |                                        |    |
| connection_diameter2                                | 100.0                   |                                        |    |
| connection_diameter3                                | 100.0                   |                                        |    |
| Level                                               | Level 1                 | ·····                                  |    |
| Host                                                | Level : Level 1         | ·····                                  |    |
| Offset                                              | -959.3                  | ••••••                                 |    |
| Graphics                                            | ····                    | *                                      |    |
| Dimensions                                          |                         | \$                                     |    |
| arc                                                 | 45.00°                  |                                        |    |
| Н                                                   | 270.0                   | ••••••                                 |    |
| BIM.d3, ø / outer diameter (mm)                     | 110.0                   |                                        |    |
| BIM.DN3 / nominal width                             | 100.0                   |                                        |    |
| BIM.d1, ø / outer diameter (mm)                     | 110.0                   | ••••••                                 |    |
| BIM.d2, ø / outer diameter (mm)                     | 110.0                   | ••••••                                 |    |
| BIM.DN2 / nominal width                             | 100.0                   | •••••••••••••••••••••••••••••••••••••• |    |
| BIM.DN1 / nominal width                             | 100.0                   | ••••••                                 |    |
| BIM.K1 / maximum cutting (mm)                       | 55.0                    |                                        |    |
| BIM.K2 / maximum cutting (mm)                       | 20.0                    | ••••••                                 |    |
| BIM.K3 / maximum cutting (mm)                       | 20.0                    | ·····                                  |    |
| BIM.X1 / leg length / L-dimension (mm)              | 90.0                    |                                        |    |
| BIM.X2 / leg length / L-dimension (mm)              | 180.0                   |                                        |    |
| BIM.X3 / leg length / L-dimension (mm)              | 180.0                   | ••••••                                 |    |
| Size                                                | 100 mmø-100 mmø-100 mmø |                                        | ۷  |
| Properties help                                     |                         | Apply                                  |    |

1. Označte jednu instanci tvarovky ve vašem BIM projektu.

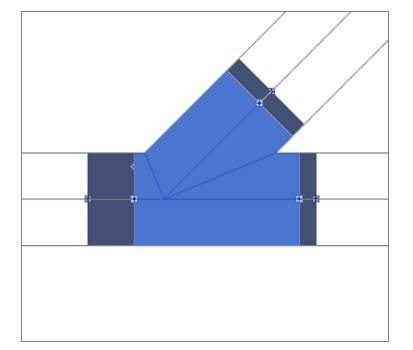

- 2. V okně Properties přejděte v oblasti Constraints na parametry Max cutting length at connection 01.
- **3.** U každého zkracovaného připojení zadejte hodnotu mezi 0 a maximálním povoleným rozměrem zkrácení.
- 4. Pro převzetí nastavení klikněte na Apply.

#### Výsledek

✓ Délka ramena tvarovky je ve vašem BIM projektu upravena.

#### 5.9 Zohlednění ztrát při svařování u tvarovek

Při svařování plastových trubek a tvarovek se část materiálu roztaví. Tato ztráta materiálu se označuje jako ztráta při svařování. Ztráta při svařování se musí zohlednit při výpočtu a při plánování odvodňovacích systémů.

V plug-inu vede zohlednění ztráty při svařování k tomu, že jsou body připojení tvarovky v BIM projektu přesazené dovnitř a tím je znázorněna oblast ztráty při svařování. Rovněž se upraví efektivní délka trubek.

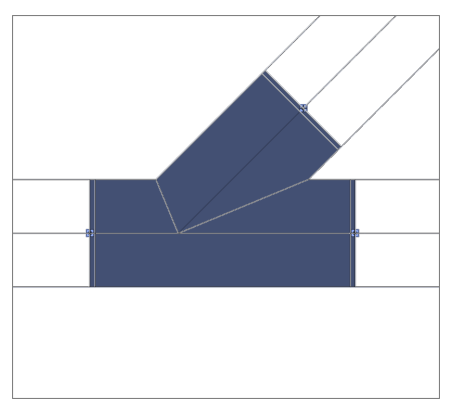

- 1. Označte jednu instanci tvarovky ve vašem BIM projektu.
- 2. V okně Properties přejděte v oblasti Constraints na parametry Weld loss at connection 01.

| 45°_PRO_101557         |                                                                                                    |                                                                                                    |
|------------------------|----------------------------------------------------------------------------------------------------|----------------------------------------------------------------------------------------------------|
|                        |                                                                                                    | •                                                                                                    |
|                        | Edit Type                                                                                                    | e                                                                                                    |
|                        | *                                                                                                    | ^                                                                                                    |
| 0.0                    |                                                                                                    |                                                                                                    |
| 0.0                    |                                                                                                    |                                                                                                    |
| 0.0                    |                                                                                                    |                                                                                                    |
| $\searrow$             |                                                                                                    |                                                                                                    |
| $\checkmark$           |                                                                                                    |                                                                                                    |
|                        |                                                                                                    |                                                                                                    |
| 45.00°                 |                                                                                                    |                                                                                                    |
| 100.0                  |                                                                                                    |                                                                                                    |
| 90.0                   |                                                                                                    |                                                                                                    |
| 100.0                  |                                                                                                    |                                                                                                    |
| Level 1                |                                                                                                    |                                                                                                    |
| Level : Level 1        |                                                                                                    |                                                                                                    |
| 0.0                    |                                                                                                    |                                                                                                    |
|                        | ¥                                                                                                    |                                                                                                    |
|                        | \$                                                                                                    |                                                                                                    |
| 45.00°                 |                                                                                                    |                                                                                                    |
| 270.0                  |                                                                                                    |                                                                                                    |
| 110.0                  |                                                                                                    |                                                                                                    |
| 100.0                  |                                                                                                    |                                                                                                    |
| 110.0                  |                                                                                                    |                                                                                                    |
| 90.0                   |                                                                                                    |                                                                                                    |
| 90.0                   |                                                                                                    |                                                                                                    |
| 100.0                  |                                                                                                    |                                                                                                    |
| 65.0                   |                                                                                                    |                                                                                                    |
| 25.0                   |                                                                                                    |                                                                                                    |
| 30.0                   |                                                                                                    |                                                                                                    |
| 90.0                   |                                                                                                    |                                                                                                    |
| 180.0                  |                                                                                                    |                                                                                                    |
| 180.0                  |                                                                                                    |                                                                                                    |
| 100 mmø-100 mmø-90 mmø |                                                                                                    | ~                                                                                                    |
|                        | 0.0         0.0         0.0         0.0         0.0         ✓         ✓         45.00°         100.0         90.0         100.0         90.0         100.0         2         45.00°         100.0         20.0         100.0         20.0         100.0         270.0         110.0         90.0         100.0         100.0         110.0         90.0         90.0         100.0         110.0         90.0         100.0         110.0         90.0         100.0         110.0         90.0         100.0         55.0         25.0         30.0         90.0         180.0         180.0         100 mmø-100 mmø-90 mmø | Colo       Colo         0.0       Colo         0.0       Colo         0.0       Colo         0.0       Colo         0.0       Colo         0.0       Colo         0.0       Colo         0.0       Colo         0.0       Colo         0.0       Colo         0.0       Colo         45.00°       Colo         100.0       Colo         90.0       Colo         100.0       Colo         45.00°       Colo         270.0       Colo         110.0       Colo         90.0       Colo         90.0       Colo         90.0       Colo         90.0       Colo         90.0       Colo         90.0       Colo         90.0       Colo         90.0       Colo         100.0       Colo         100.0       Colo         100.0       Colo         100.0       Colo         100.0       Colo         100.0       Colo         100.0       Colo         100. |

- 3. Aktivujte zaškrtávací políčko u každého připojení, u kterého se má zohlednit ztráta při svařování.
- 4. Pro převzetí nastavení klikněte na Apply.

#### 5.10 Rozlišování tvarovek se stejnou jmenovitou světlostí

V sortimentu **Geberit** pro Mapress měď a Mapress uhlíková ocel jsou tvarovky, jejichž přiřazená položková čísla mají stejnou jmenovitou světlost DN 65.

Tabulka 1: Příklad položkových čísel výrobku se stejnými jmenovitými světlostmi DN 65

| Pol. č. | DN | d [mm] | L [cm] | Z [cm] |
|---------|----|--------|--------|--------|
| 20112   | 65 | 66,7   | 14,1   | 9,1    |
| 20109   | 65 | 76,1   | 15,9   | 10,6   |

Pokud se v BIM projektu použije takováto tvarovka, standardně se vloží výrobek s nejmenším vnějším průměrem.

| Properties                                        | >                                        |
|---------------------------------------------------|------------------------------------------|
| Geberit Mapress Carbon Stee<br>DN10-100 / d12-108 | el bend_PRO_103184                       |
| Pipe Fittings (1)                                 | v 🖯 Edit Type                            |
| Constraints                                       | * ^                                      |
| Angle                                             | 90.00°                                   |
| Connection diameter 1                             | 65.0                                     |
| Use larger diameter                               |                                          |
| Level                                             | Level 1                                  |
| Host                                              | Level : Level 1                          |
| Offset                                            | 0.0                                      |
| Graphics                                          | ¥                                        |
| Dimensions                                        | \$                                       |
| arc                                               | 90.00°                                   |
| BIM.d1, ø / outer diameter (mm)                   | 66.7                                     |
| BIM.d2, ø / outer diameter (mm)                   | 66.7                                     |
| BIM.DN2 / nominal width                           | 65.0                                     |
| BIM.DN1 / nominal width                           | 65.0                                     |
| BIM.Z1 / Z-dimension (mm)                         | 91.0                                     |
| BIM.Z2 / Z-dimension (mm)                         | 91.0                                     |
| BIM.L1 / length, partial dimension (mm)           | 141.0                                    |
| BIM.L2 / length, partial dimension (mm)           | 141.0                                    |
| Size                                              | 65 mmø-65 mmø                            |
| Mechanical                                        | ¥                                        |
| Mechanical - Flow                                 | ¥                                        |
| Identity Data                                     | ¥                                        |
| Phasing                                           | ×                                        |
| General                                           | \$                                       |
| Connection type at connection 01                  | Mapress                                  |
| Connection type at connection 02                  | Mapress                                  |
| Article number key                                | 20112                                    |
| Article description                               | Geberit Mapress Carbon Steel bend; d66.7 |
| EAN code                                          | 4024723201120                            |
| Properties help                                   | Apply                                    |

- 1. Označte jednu instanci tvarovky Mapress ve vašem BIM projektu.
- 2. V okně Properties přejděte v oblasti Constraints na parametr Use larger diameter.
- 3. Aktivujte zaškrtávací políčko.

| Properties                                        |                                           |     |
|---------------------------------------------------|-------------------------------------------|-----|
| Geberit Mapress Carbon Stee<br>DN10-100 / d12-108 | el bend_PRO_103184                        |     |
| Pipe Fittings (1)                                 | V 🗄 Edit                                  | Тур |
| Constraints                                       |                                           | \$  |
| Angle                                             | 90.00°                                    | Π   |
| Connection diameter 1                             | 65.0                                      |     |
| Use larger diameter                               | $\checkmark$                              | Π   |
| Level                                             | Level 1                                   |     |
| Host                                              | Level : Level 1                           |     |
| Offset                                            | 0.0                                       |     |
| Graphics                                          |                                           | *   |
| Dimensions                                        |                                           | \$  |
| arc                                               | 90.00°                                    | Π   |
| BIM.d1, ø / outer diameter (mm)                   | 76.1                                      | Π   |
| BIM.d2, ø / outer diameter (mm)                   | 76.1                                      |     |
| BIM.DN2 / nominal width                           | 65.0                                      | Π   |
| BIM.DN1 / nominal width                           | 65.0                                      |     |
| BIM.Z1 / Z-dimension (mm)                         | 106.0                                     |     |
| BIM.Z2 / Z-dimension (mm)                         | 106.0                                     |     |
| BIM.L1 / length, partial dimension (mm)           | 159.0                                     |     |
| BIM.L2 / length, partial dimension (mm)           | 159.0                                     |     |
| Size                                              | 65 mmø-65 mmø                             |     |
| Mechanical                                        |                                           | *   |
| Mechanical - Flow                                 |                                           | ¥   |
| Identity Data                                     |                                           | ¥   |
| Phasing                                           |                                           | ¥   |
| General                                           |                                           | *   |
| Connection type at connection 01                  | Mapress                                   |     |
| Connection type at connection 02                  | Mapress                                   |     |
| Article number key                                | 20109                                     |     |
| Article description                               | Geberit Mapress Carbon Steel bend; d76.1. |     |
| EAN code                                          | 4024723201090                             |     |
| Properties help                                   | An                                        | alv |

#### 5.11 Nastavení závitů na jmenovitou světlost

Připojení trubek a tvarovek se realizuje v Revit® pomocí jmenovité světlosti DN. U tvarovek, které se k trubce připojí pomocí závitového připojení, jsou rozměrové údaje závitů uvedeny v palcích. Aby byl správný výsledek přepočtu v Revit®, doporučuje se výstup délkové jednotky se 3 desetinnými místy.

- 1. V panelu nabídky Autodesk® Revit® klikněte na kartu Manage.
- 2. Klikněte na Project Units.

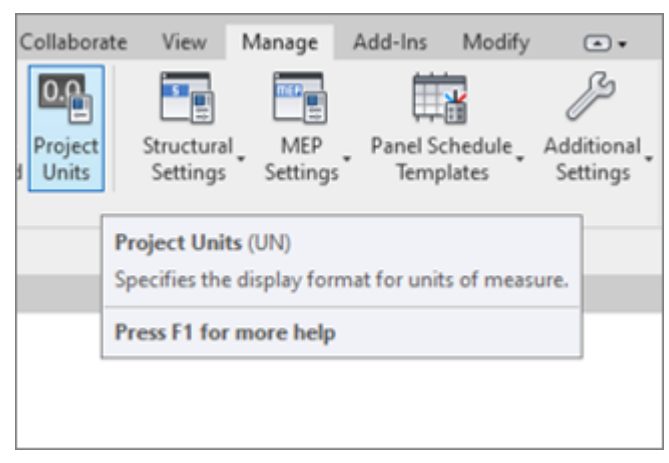

- ✓ Otevře se okno Units.
- 3. U jednotky Length klikněte na sloupec Format.
  - ✓ Otevře se okno Format.
- 4. Klikněte na výběrový seznam Rounding a zvolte hodnotu 3 decimal places.
- 5. Pro převzetí nastavení klikněte na OK.

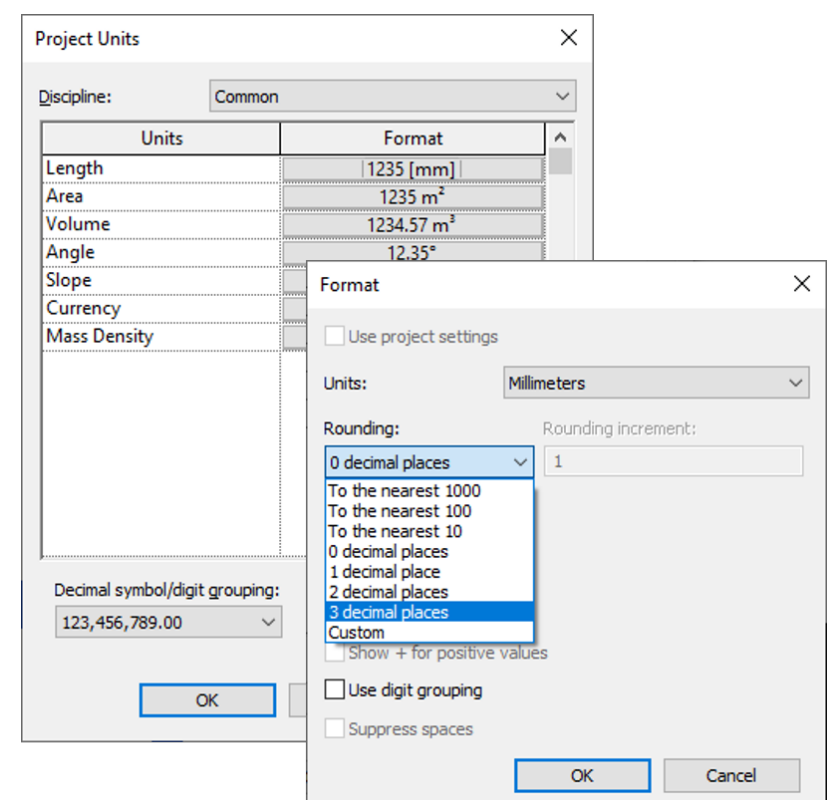

6. V okně Properties přejděte v oblasti Constraints na parametr Connection diameter 2.

- 7. Zadejte připojovací hodnotu tvarovky v palcích podle online katalogu.
  - Přepočet se provede se 3 desetinnými místy a povede ke správnému mapování na správný výrobek
     Geberit.

| Properties                                     |                                                                  | ×                                     | Properties                                         | ×                                                            |
|------------------------------------------------|------------------------------------------------------------------|---------------------------------------|----------------------------------------------------|--------------------------------------------------------------|
| Geberit Mapress Stainl<br>DN12-50-G2.3/8" / d1 | less Steel adapter with male thread G_PRO_142170<br>5-54-G2.3/8* | •                                     | Geberit Mapress Stainles<br>DN12-50-G2.3/8" / d15- | ss Steel adapter with male thread G_PRO_142170<br>54-G2.3/8" |
| Pipe Fittings (1)                              | V 🔂 Edit Typ                                                     | De l                                  | Pipe Fittings (1)                                  | v 🔡 Edit Type                                                |
| Constraints                                    | \$                                                               | ~                                     | Constraints                                        | * ^                                                          |
| Connection diameter 1                          | 25.000                                                           |                                       | Connection diameter 1                              | 25.000                                                       |
| Connection diameter 2                          | 1 1/4"                                                           |                                       | Connection diameter 2                              | 31.750                                                       |
| Level                                          | Level 1                                                          |                                       | Level                                              | Level 1                                                      |
| Host                                           | Level : Level 1                                                  |                                       | Host                                               | Level : Level 1                                              |
| Offset                                         | 701.340                                                          | -                                     | Offset                                             | 701.340                                                      |
| Graphics                                       | *                                                                | i i i i i i i i i i i i i i i i i i i | Graphics                                           | *                                                            |
| Dimensions                                     | \$                                                               |                                       | Dimensions                                         | *                                                            |
| d, ø                                           | 28.000                                                           |                                       | d, ø                                               | 28.000                                                       |
| Н                                              | 15.000                                                           |                                       | Н                                                  | 15.000                                                       |
| L                                              | 41.000                                                           |                                       | L                                                  | 41.000                                                       |
| BIM.DN2 / nominal width                        | 32.000                                                           |                                       | BIM.DN2 / nominal width                            | 32.000                                                       |
| BIM.DN1 / nominal width                        | 25.000                                                           | -                                     | BIM.DN1 / nominal width                            | 25.000                                                       |
| Size                                           | 32 mmø-25 mmø                                                    | -                                     | Size                                               | 32 mmø-25 mmø                                                |
| Mechanical                                     | ×                                                                | 1                                     | Mechanical                                         | *                                                            |
| Mechanical - Flow                              | ×                                                                | ,                                     | Mechanical - Flow                                  | ¥                                                            |
| Identity Data                                  | ×                                                                | 1                                     | Identity Data                                      | ¥                                                            |
| Phasing                                        | ×                                                                | F F F F F F F F F F F F F F F F F F F | Phasing                                            | *                                                            |
| General                                        | *                                                                |                                       | General                                            | *                                                            |
| connection_type_c01                            | Mapress                                                          |                                       | connection_type_c01                                | Mapress                                                      |
| connection_type_c02                            | male thread                                                      |                                       | connection_type_c02                                | male thread                                                  |
| Article number key                             | 31734                                                            |                                       | Article number key                                 | 31734                                                        |
| Article description                            | Geberit Mapress Stainless Steel adapter wi                       |                                       | Article description                                | Geberit Mapress Stainless Steel adapter wi                   |
| EAN code                                       | 4024723317340                                                    | <b>v</b>                              | EAN code                                           | 4024723317340 🗸                                              |
| Properties help                                | Apply                                                            |                                       | Properties help                                    | Apply                                                        |

# 6 DOPLŇUJÍCÍ INFORMACE

Pro plug-in Geberit BIM Catalogue jsou k dispozici následující doplňující informace:

- Select documentation language...
   Regionální nastavení dokumentace
- Help and manual...

Stručný návod

• FAQ...

Často kladené otázky a odpovědi

• Training...

Školicí videa

Contact...

Kontaktní údaje technické podpory

About...

Verze plug-inu

- 1. Klikněte na tlačítko More Info.
  - ✓ Otevře se menu.

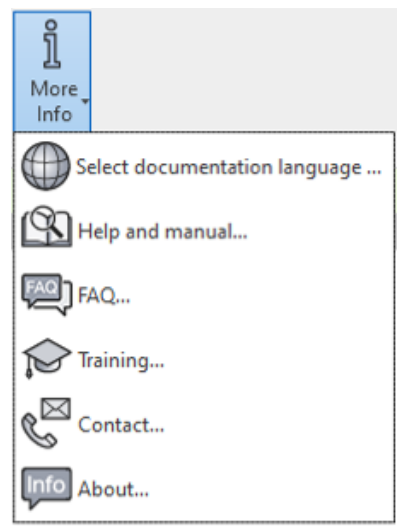

2. Pro volbu doplňující informace klikněte na příslušný symbol.

### 7 PODPORA

V případě dotazů ohledně zacházení s plug-inem **Geberit** BIM Catalogue se můžete obrátit na podporu na následující emailové adrese: **bim.support.cz@geberit.com**.

Geberit International AG Schachenstrasse 77, CH-8645 Jona documentation@geberit.com www.geberit.com